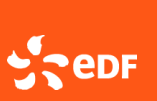

# Sommaire :

(Cliquer sur le numéro de fiche pour aller directement sur la fiche souhaitée)

| Fiche 1 | Changer son mot de passe                                 |
|---------|----------------------------------------------------------|
| Fiche 2 | Créer des utilisateurs du portail                        |
| Fiche 3 | Connaitre les différents profils portail existants       |
| Fiche 4 | Agir sur les colonnes : trier, supprimer, ré-ordonnancer |

# **GUIDE UTILISATEUR** Paramétrer son environnement portail 2/6

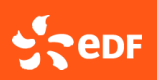

Version 3 10/04/2025

## Fiche 1 Changer son mot de passe

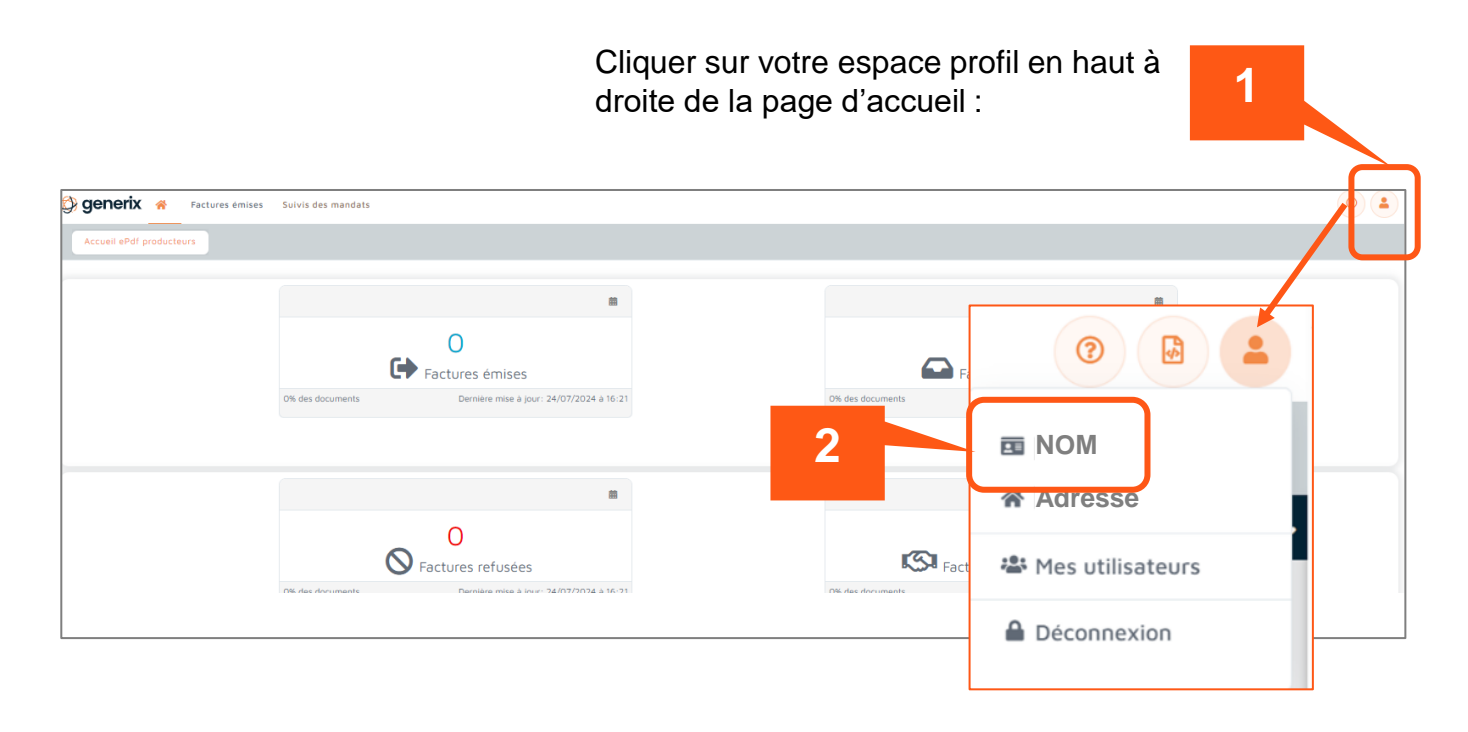

Une nouvelle fenêtre apparait pour compléter les champs demandés :

| generix 😤 Factures émises          |                      | 3                                 |
|------------------------------------|----------------------|-----------------------------------|
| Dernière connexion: 07/06/2024 à 2 | Mon mot de passe     |                                   |
| SR                                 | Nouveau mot de passe | Confirmer le nouveau mot de passe |
| 🖼 Mon compte                       |                      |                                   |
| Mon mot de passe                   |                      | mettre a jour mon mot de passe    |
| Mes notifications                  |                      | 4                                 |
| 🍘 Mes informations partner         |                      |                                   |

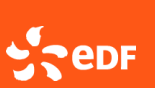

### Fiche 2

## Créer des utilisateurs du portail (pour profil administrateur)

Toute personne désignée comme « utilisateur » pourra accéder au portail et intégrer des factures. Une fois désignée, elle reçoit son mail d'authentification personnelle.

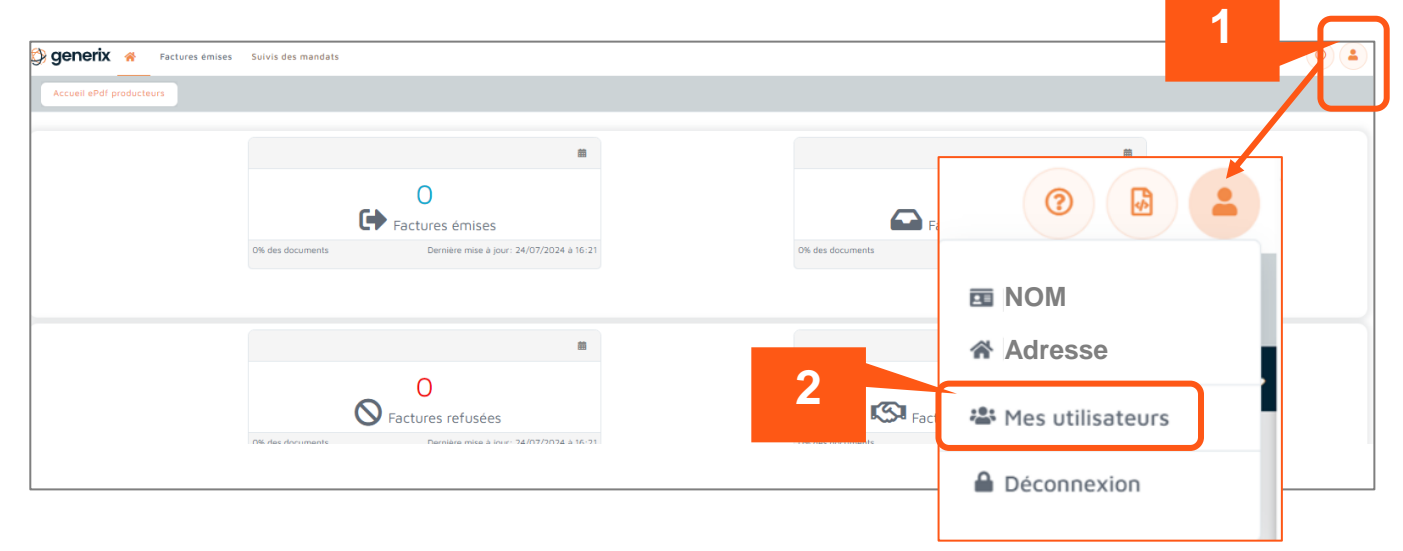

#### Une nouvelle fenêtre apparait :

| 🗜 generix 🕷 Factures                             |          |     |               |                    | 0            |
|--------------------------------------------------|----------|-----|---------------|--------------------|--------------|
| Mes utilisateurs                                 |          |     |               |                    |              |
| s utilisateurs (1)                               |          |     |               |                    |              |
| Recht der un utilisateur par utilisateur, prénom | n óu nam |     |               |                    |              |
| DATE DE CRÉATION UTILISATEUR *                   | PRÉNOM   | NOM | RÔLES         | DERNIÈRE CONNEXION | CONNEXION(S) |
| Ajouter un utilisateur <u>terana</u>             |          |     | ADMINISTRATEL | JR_POR1            | 0            |
|                                                  | 1-       | 1   | 15 -          |                    |              |
| Δ                                                |          |     |               |                    |              |
|                                                  |          |     |               |                    |              |

#### Un formulaire de saisie apparait :

|                                   | ×                               | 5 | Dans les champs, renseigner :                                    |
|-----------------------------------|---------------------------------|---|------------------------------------------------------------------|
| *                                 | Adresse email & identifiant     |   | <ul> <li>L'adresse mail dans le champ « Utilisateur »</li> </ul> |
|                                   |                                 |   | Le nom et prénom                                                 |
| Prénom                            | Nom                             |   | <ul> <li>Optionnellement les numéros de téléphone</li> </ul>     |
| Téléphone                         | Mobile                          |   |                                                                  |
| +xx (x)x xx xx xx xx Notification | +xx (x)x xx xx xx xx Désactiver | 6 | Valider                                                          |

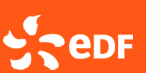

### Fiche 3

## Connaitre les différents profils portail existants

La création du <u>compte initial</u> producteur/<u>administrateur</u> est réalisée par EDF.

Pour réaliser des actions sur le portail et/ou sur une facture, un rôle doit être attribué à celui qui utilise le portail. Chaque individu est désigné par un rôle, qui peut changer au fil du temps si souhaité.

## Les différents profils portail :

| Intitulé rôle          | Définition rôle                                                                                                    |
|------------------------|----------------------------------------------------------------------------------------------------|
| ADMINISTRATEUR_EPDF_OA | Un rôle qui permet de :<br>- Paramétrer l'environnement portail<br>- Importer une facture<br>- <u>Créer un/des utilisateur(s)</u> * et gérer<br>son/leur accès<br>- <u>Créer un autre administrateur</u> pour son<br>entité |
| UTILISATEUR_EPDF_OA    | Un rôle qui permet de transmettre une facture*                                                                                                    |
| SOUSMANDATAIRE_EPDF_OA | Un rôle qui permet de visualiser les<br>factures*                                                                                                    |

\* Lors de la création d'un nouveau profil par l'administrateur, celui-ci recevra un mail automatique de la part de Generix Invoice Services avec ses informations de connexion.

Remarques :

- Le rôle administrateur est à privilégier autant que possible.
- Soyez vigilant à toujours pouvoir accéder à la boite mail correspondant à l'email utilisateur vous permettant d'accéder au portail. Nous conseillons vivement d'utiliser une boite mail générique.

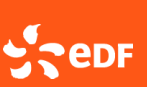

Fiche 4

Agir sur les colonnes : trier, supprimer, ré-ordonnancer

# Trier différemment le contenu de vos colonnes pour afficher les informations en ordre croissant ou décroissant :

| 🧳 g  | enerix     | C 😭 Factur            | res émises            | Suivis des ma            | ndats                     |                                    |                            |                     |                         |                            |                      |                    |
|------|------------|-----------------------|-----------------------|--------------------------|---------------------------|------------------------------------|----------------------------|---------------------|-------------------------|----------------------------|----------------------|--------------------|
| Fact | ures émise | s > Factures p        | orises en cha         | arge                     |                           |                                    |                            |                     |                         |                            |                      |                    |
| Fac  | tures pri  | ises en charge        | 9                     |                          |                           |                                    |                            |                     |                         |                            |                      |                    |
|      | Recher     | rcher                 |                       |                          |                           |                                    |                            |                     |                         |                            |                      |                    |
|      |            | DATE DE<br>TRAITEMENT | DATE DE LA<br>FACTURE | NUMÉRO DE<br>FACTURE     | TYPE DE<br>FACTURE        | IDENTIFIANT<br>VENDEUR             | RAISON SOCIALE<br>VENDEUR  | CODE TVA<br>VENDEUR | IDENTIFIANT<br>ACHETEUR | RAISON SOCIALE<br>ACHETEUR | CODE TVA<br>ACHETEUR | DATE<br>D'ÉCHÉANCE |
|      | 1          | Cliqu                 | er su                 | r la flèc                | he d'e                    | n-tête d                           | e colonne                  | pour o              | opérer un               | autre tri                  |                      |                    |
|      |            | DATE DE<br>FACTURE    | LA                    | <u>Flèche</u><br>dans ur | <u>vers le</u><br>ì ordre | <u>haut</u> : le<br><b>croissa</b> | es factures<br><b>nt</b> . | sont af             | fichées av              | vec une da                 | te de fa             | octure             |
|      |            | DATE DE<br>TRAITEM    | IENT                  | <u>Flèche</u><br>dans ur | <u>vers le</u><br>n ordre | <u>bas</u> : les<br><b>décrois</b> | s factures s<br>sant.      | sont aff            | ichées ave              | ec une dat                 | te de fao            | cture              |

#### Supprimer des colonnes du tableau liste de factures :

| generix 🛪 Factures (3) 🕑 🕒                                              |   |
|-------------------------------------------------------------------------|---|
| tures >> Toutes les factures                                            | - |
|                                                                         |   |
| Rechercher + Q Filtres - +                                              |   |
| V DATE DE V DATE DE V TYPE DE V RAISON SOCIALE V IDENTIFIANT V CODE TVA |   |
|                                                                         |   |

Sedf

#### Réordonnancer l'ordre des colonnes :

| Pineri 🏶 Factures                                                    |                      |                            |         |              | •                  |        | 4 |
|----------------------------------------------------------------------|----------------------|----------------------------|---------|--------------|--------------------|--------|---|
| es > Tr es les factures                                              |                      |                            |         |              |                    |        | C |
| Rechercher                                                           |                      |                            | Q       | Filtres      | *                  | ¢      |   |
| DATE DE      DATE DE     TRAITEMENT     LA FACTURE     X     FACTURE | V TYPE DE<br>FACTURE | ✓ RAISON SOCIALE VENDEUR ★ | VIDEN   | tifiant V    | CODE TVA<br>DEUR X | Ú.     | ] |
| 04/07/2024 11:4/ 04/07/2024 11:4' 24251043                           | Facture              |                            |         |              |                    |        |   |
|                                                                      |                      |                            |         |              |                    |        | × |
|                                                                      |                      |                            | Annuler | Reinitialise | r Vi               | alider |   |

## **Aide bonus : L'ordonnancement optimisé pour la facturation EDF OA :**

| \ominus generix 👒        | Factures émises        | Mandats         |        |                          |                        |                           |           |                |                |                               |
|--------------------------|------------------------|-----------------|--------|--------------------------|------------------------|---------------------------|-----------|----------------|----------------|-------------------------------|
| Factures émises >        | Toutes les factures OA |                 |        |                          |                        |                           |           |                |                |                               |
| Perhercher               |                        |                 |        | - 0                      |                        |                           |           |                |                |                               |
| Filtres                  | Ŧ                      |                 |        |                          | Rechercher             | ¥                         |           |                | - Q            | ۵                             |
| Contrat<br>(Identifiant) | Facture<br>N°          | Type de facture | Statut | Date de<br>la<br>facture | Date<br>d'échéa<br>nce | Date de<br>traiteme<br>nt | Total H.T | Total<br>T.T.C | Montant<br>TVA | Raison<br>sociale<br>acheteur |